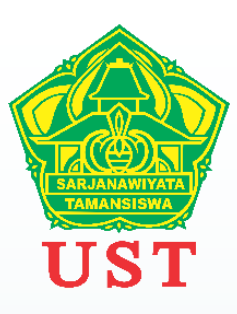

# Panduan Pengisian Repository PT Untuk BKD

BIRO KEPEGAWAIAN UNIVERSITAS SARJANAWIYATA TAMANSISWA

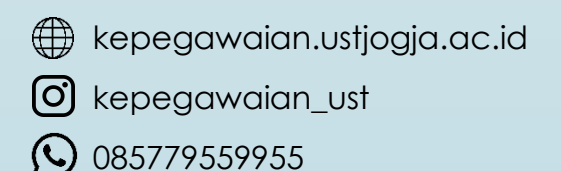

### Login ke laman CLOUD SDM UST https://cloudsdm.ustjogja.ac.id/

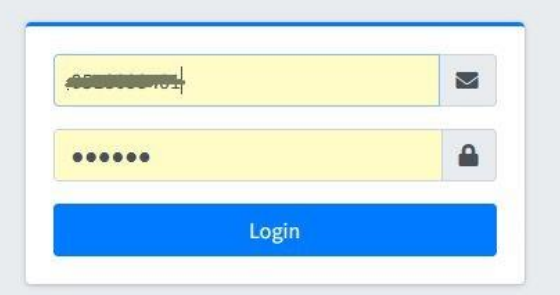

Untuk login menggunakan username dan password akun portal akademik

### Pilih menu Upload : Pengajaran, Membimbing, Menguji

| CLOUDSDM        |           |
|-----------------|-----------|
| <b></b>         | Dashboard |
| A Dashboard     |           |
| 🏦 Upload 🗸 👻    |           |
| O Pengajaran    |           |
| O Membimbing    |           |
| O Menguji       |           |
| 🖽 Daftar Upload |           |
| 🗙 Logout        |           |
|                 |           |

### **Pengajaran** Diisi : SK Mengajar, Kontrak Perkuliahan/RPS, Presensi dan Nilai

|                 | Pengajaran                    |
|-----------------|-------------------------------|
| 希 Dashboard     | Filter Semester               |
| 🔩 Upload 🗸 🗸    | 2023/GASAL ~                  |
| O Pengajaran    | Pilih Matakuliah              |
| O Membimbing    | UST21006 PBSI - PANCASILA × * |
| O Menguji       | Tampilkan Form                |
| 🖽 Daftar Upload |                               |
| × Logout        |                               |

Pilih Semester dan Matakuliah  $\rightarrow$  klik Tampilkan Form

| CLOUDSDM        |                                                                                                    |     |
|-----------------|----------------------------------------------------------------------------------------------------|-----|
| *               | Pengajaran                                                                                                    |     |
| 希 Dashboard     | Filter Semester                                                                                                    |     |
| 🛃 Upload        | 2023/GASAL                                                                                                    |     |
| O Pengajaran    | Pilih Matakuliah                                                                                                    |     |
| O Membimbing    | UST21006 PBSI - PANCASILA × *                                                                                                    |     |
| O Menguji       | Tampilkan Form                                                                                                    |     |
| 📰 Daftar Upload |                                                                                                    |     |
| × Logout        | Nama Semester                                                                                                    |     |
|                 | 2023-GASAL                                                                                                    |     |
|                 | Nama Dosen                                                                                                    |     |
|                 | The second second |     |
|                 | Nama Kelas - Matakuliah                                                                                                    |     |
|                 | UST21006 PBSI - PANCASILA                                                                                                    |     |
|                 |                                                                                                    | 11. |
|                 | SK Mengajar                                                                                                    |     |
|                 | Browse No file selected.                                                                                                    |     |
|                 | SK Mongajar, pdd                                                                                                    |     |
|                 | https://doudsdm.ustjogia.ac.id/LoadDocumentPld=KhtmydPhRboWEbmgUQ6D/SF00oldsu8gc4S0cslm9BadEFDEKNdTGpKLYPRts6RS8NISpTTWo4v06VQd                                                                                                    |     |
|                 | Lihat File Q Salin Link ()                                                                                                    |     |
|                 | Kontrak/RPS                                                                                                    |     |
|                 | Browse) No file selected.                                                                                                    |     |
|                 | Ekontrak, RPS, polt                                                                                                    |     |
|                 | https://cloudsdm.ustjogja.ac.id/LoadDocument?ld=6r/sf33EBPpOU5XLJk7q25tYsF5uTPK3NQ6w5VAMULo6vqpgrDRBH7F15ThbeRMn7niu2Luq4G5G5gF                                                                                                    |     |
|                 | Lihat File Q Salin Link                                                                                                    |     |
|                 | Presensi+Nilai                                                                                                    |     |
|                 | Browse No file selected                                                                                                    |     |
|                 | Presents - Nilai: pdt                                                                                                    |     |
|                 | File URL : https://cloudsdm.ussjogia.ac.id/LoadDocument2id=D4w8DzirMG/Yg5Y0g5Ce4uzBy3jsZiFLQ7tb1dbaIMP81cC0177fhV6JEpxUjyWFGe0W5mIR4g81IURT                                                                                                    |     |
|                 | Lithat File Q Salin Link 🖲                                                                                                    |     |
|                 |                                                                                                    |     |
|                 | * Pastikan fila yang akan diupload ber-ekstensi PDF dan ukuran maksimial 1 MB                                                                                                    |     |
|                 | Unggah File                                                                                                    |     |
|                 |                                                                                                    |     |

Klik Browse untuk unggah dokumen, jika sudah sesuai klik Unggah File.

Salin link yang tertera dan tempelkan ke laman BKD pada Akun Sister Bapak/Ibu.

Catatan:

Dokumen yang telah diunggah tidak dapat dihapus, cukup ditimpa.

### **Membimbing** Diisi : SK Bimbingan

| CLOUDSDM                                                                              | =                                                                                                    |                                                                                                    |
|---------------------------------------------------------------------------------------|----------------------------------------------------------------------------------------------------|----------------------------------------------------------------------------------------------------|
|                                                                                       | Bimbingan                                                                                                    |                                                                                                    |
| <ul> <li>Dashboard</li> <li>Upload</li> <li>Pengajaran</li> <li>Membimbing</li> </ul> | Filter Semester<br>2023/GASAL v<br>Tampilkan Form                                                                                                    |                                                                                                    |
| <ul> <li>Menguji</li> <li></li></ul>                                                  | K Bimbingan     Daftar File       Browse No file selected.     SK Pembimbing.pdf       eskripsi File     SK Pembimbing       automation     SK Pembimbing       Vilk Untuk Menyalin Link:     https://cloud.dbio.ument?id=v#aneMq0q0edBi0.UTnH31lemKM7noMunzwaAc31Qovf | Daftar File         SK Pembimbing.pdf         SK Pembimbing         X23.66.07 11:21:39         Klik Untak Menyalin Link :         https://cloudsdm.ustjogia.ac.id/LoadDocument?id=vRarteMAQOQ9ceBIRLU7nH31lemKM7noMunzwaAc31QorEXz46j6n.JbcKnWClyZtvznJoLzhZBcLp2C8 |
|                                                                                       | * Pastikan file yang akan diupload ber-ekstensi PDF dan ukuran maksimal 1.MB<br>Unggah File                                                                                                    | SK Pembimbing.pdf<br>SK Pembimbing.1<br>2023 de 62 / E3 / E3<br>Kilk Untuk Henyalin Link :<br>https://cloudsdm.ustjogja.ac.id/LoadDocument?id=XwdTzLSwBUyIMDNeTPEAmWYDwxHhrrwWxPRvoSNiTTz4oEWa7WaRAerbZYK95blyrsADSfiXX6JqfsKs                                      |

Pilih Semester  $\rightarrow$  klik Tampilkan Form. Unggah file SK Bimbingan  $\rightarrow$  Salin link.

### **Menguji** Diisi : SK Menguji

| CLOUDSDM                                            | =                                                                                                    |                                                                                                    |
|-----------------------------------------------------|----------------------------------------------------------------------------------------------------|----------------------------------------------------------------------------------------------------|
|                                                     | Menguji                                                                                                    |                                                                                                    |
| Dashboard Upload Pengajaran Membimbing              | Filter Semester<br>2023/GASAL ~<br>Tampilkan Form                                                                                                    |                                                                                                    |
| Membimbing     Menguji     Daftar Upload     Xogout | SK Menguji Browse No file selected. Deskripsi File Tambah SK Lainnya * Pastikan file yang akan diuptoad ber-ekstensi PDF dan ukuran maksimal 1 MB Unggah File | Daftar File         SK Menguji.pdf         SK Menguji         2023 68-02 11:25:29         Klik Untuk Menyalin Link :         https://cloudsdm.ustjogja.ac.id/LoadDocument?id=FUqomJAF96LinG1CgtK11M62Pj321wcHvT8fGiElkcvzaWcMkBfnfR0XJbU6y4kxestuP2XJ8r075v2x5bM |

Pilih Semester  $\rightarrow$  klik Tampilkan Form. Unggah file SK Menguji  $\rightarrow$  Salin link.

| CLOUDSDM        | =                           |  |  |
|-----------------|-----------------------------|--|--|
|                 | UploadList                  |  |  |
| 😤 Dashboard     | Filter Semester             |  |  |
| 上 Upload 🛛 🗸    | 2023/GASAL ~                |  |  |
| 🖽 Daftar Upload | Filter Dosen                |  |  |
| × Logout        |                             |  |  |
|                 | Tampilkan                   |  |  |
|                 | DANCASU A LIST 2100C DBSI   |  |  |
|                 | SK Mengajar -               |  |  |
|                 | SK Mengajar.pdf             |  |  |
|                 | Lihat File Q Salin Link     |  |  |
|                 | Kontrak/RPS :               |  |  |
|                 | Lihat File Q Salin Link     |  |  |
|                 | Presensi+Nilai :            |  |  |
|                 | Presensi-Nilai.pdf          |  |  |
|                 | Lihat File Q Salin Link     |  |  |
|                 | SK Bimbingan                |  |  |
|                 | SK Pembimbing.pdf           |  |  |
|                 | Deskripsi : SK Pembimbing   |  |  |
|                 | Lihat File Q Salin Link     |  |  |
|                 | SK Pembimbing.pdf           |  |  |
|                 | Deskripsi : SK Pembimbing-1 |  |  |
|                 | Lihat File Q Salin Link     |  |  |
|                 | SK Menguji                  |  |  |
|                 | SK Menguji.pdf              |  |  |
|                 | Deskripsi : SK Menguji      |  |  |
|                 | Lihat File Q Salin Link     |  |  |

## **Daftar Upload**

Berisi kumpulan dokumendokumen yang pernah diunggah berdasarkan Filter Semester dan Filter Dosen. Link dapat juga disalin melalui menu ini.